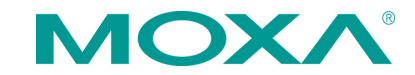

# V2406A Series Quick Installation Guide

Second Edition, April 2015

# Overview

The V2406A-C2 uses the Intel® Celeron® 1047UE processor and the V2406A-C7 uses the Intel® Core<sup>™</sup> i7-3517UE processor. Both models feature 4 RS-232/422/485 serial ports, dual 10/100/1000 Mbps LAN ports, 3 USB 2.0 hosts, and 2 CFast sockets. The computers provide 2 DVI-I outputs, making them particularly well-suited for industrial applications such as rolling stock, SCADA, and automation systems.

# **Package Checklist**

Before installing your V2406A computer, verify that the package contains the following items:

- V2406A series embedded computer
- Wall mounting kit
- Documentation and software CD or DVD
- Quick installation guide (printed)
- Warranty card

*NOTE: Please notify your sales representative if any of the above items are missing or damaged.* 

# V2406A Panel Layout

#### V2406A Front View

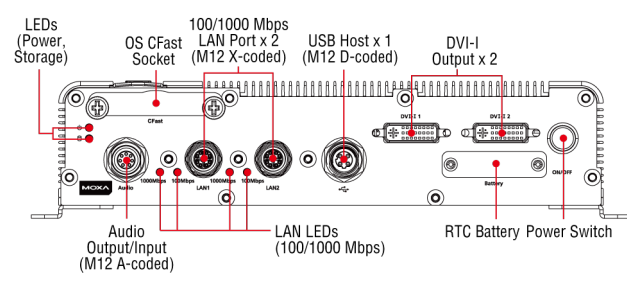

#### V2406A Rear View

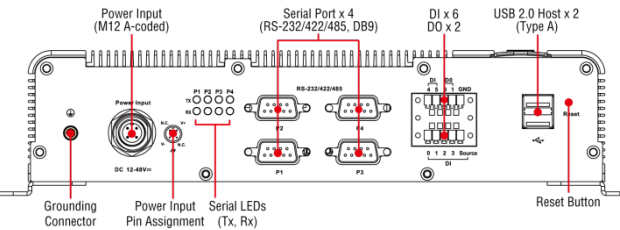

#### **LED Indicators**

The following table describes the LED indicators located on the front and rear panels of the V2406A.

| LED Name                              | LED Color | LED Function                            |  |
|---------------------------------------|-----------|-----------------------------------------|--|
| Power                                 | Green     | Power is on and functioning normally.   |  |
|                                       | Off       | Power is off or power error exists.     |  |
| Storage Yellow CFast card, HDD, or SS |           | CFast card, HDD, or SSD is transmitting |  |
|                                       |           | data                                    |  |
|                                       | Off       | CFast card, HDD, or SSD is not          |  |
|                                       |           | transmitting data                       |  |
| LAN (1 or 2)                          | Green     | 100 Mbps Ethernet mode                  |  |
|                                       | Yellow    | 1000 Mbps Ethernet mode                 |  |
|                                       | Off       | 10 Mbps or no activity                  |  |
| TX (P1-P4)                            | Green     | Serial port is transmitting data        |  |
|                                       | Off       | Serial port is not transmitting data    |  |
| RX (P1-P4)                            | Yellow    | Serial port is receiving data           |  |
|                                       | Off       | Serial port is not receiving data       |  |

# Installing the V2406A

The V2406A can be DIN-rail mounted, wall mounted, or VESA mounted. Some mounting kits may need to be purchased separately. Refer to the V2406A Hardware User's Manual for detailed installation instructions.

# **Connector Description**

#### **Power Connector**

Connect the 12 to 48 VDC LPS or Class 2 power line to the V2406A M12 A-coded power connector. If the power is supplied properly, the Power LED will light up. The OS is ready when the Ready LED glows a solid green.

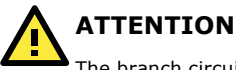

The branch circuit overcurrent protection must be rated at a maximum of 5 A.

#### Grounding the V2406A

Grounding and wire routing help limit the effects of noise due to electromagnetic interference (EMI). Run the ground connection from the ground screw to the grounding surface prior to connecting the power. Note that these products are intended to be mounted to a well-grounded mounting surface, such as a metal panel.

# ATTENTION

2

This product is intended to be mounted to a well-grounded mounting surface, such as a metal panel.

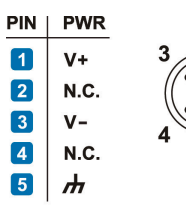

SG: The Shielded Ground (sometimes called Protected Ground) contact is the central pin of the power input connector. Connect the SG wire to an appropriate grounded metal surface.

N.C. : Not connected

#### **DVI-I Outputs**

The V2406A comes with 2 DVI-I female connectors for the DVI display. These output interfaces are all located on the front panel of the product. Be sure to use the correct cable to connect the computer to the display.

### CFast Slot

The V2406A has 2 CFast sockets. One slot is located on the front panel for OS storage and the other slot is located inside the V2406A for backup storage. Both slots support CFast Type-I/II with DMA mode.

To install an OS CFast card, remove the outer cover and insert the CFast card in the socket. When finished, push the cover into the socket and refasten the screws.

To install a CFast card for backup storage, purchase a CFast card through Moxa's CTO\* service. Refer to the V2406A datasheet for more information.

#### \*CTO = Configure to order

#### USB Hosts

The V2406A has one USB port with an M12 D-coded connector on the front panel, and two USB ports with type A connectors on the rear panel. These USB ports can be used to connect flash disks for storing large amounts of data.

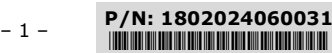

#### SATA Connector

The V2406A has 1 SATA-I/II connector for 2.5" SSD/HDD storage expansion. To expand storage capacity, purchase an SSD/HDD and an internal storage kit\* through Moxa's CTO\*\* service.

\*This must be purchased separately to install an SSD / HDD. For details, check the optional accessories section of the V2406A datasheet.

#### \*\*CTO = Configure to order

#### **Ethernet Ports**

Two 10/100/1000 Mbps Ethernet ports using M12 X-coded connectors are located on the front panel. The pin assignments are shown below.

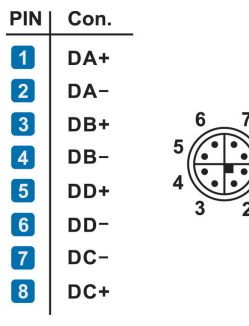

#### Serial Ports

The serial ports use DB9 connectors. Each port can be configured by software for RS-232, RS-422, or RS-485. The pin assignments for the ports are shown in the following table:

| Pin | RS-232 | RS-422  | RS-485   | RS-485   | 1 2   |
|-----|--------|---------|----------|----------|-------|
|     |        |         | (4-wire) | (2-wire) |       |
| 1   | DCD    | TxDA(-) | TxDA(-)  | -        | o /.: |
| 2   | RxD    | TxDB(+) | TxDB(+)  | -        |       |
| 3   | TxD    | RxDB(+) | RxDB(+)  | DataB(+) | 6     |
| 4   | DTR    | RxDA(-) | RxDA(-)  | DataA(-) |       |
| 5   | GND    | GND     | GND      | GND      |       |
| 6   | DSR    | -       | -        | -        |       |
| 7   | RTS    | -       | -        | -        |       |
| 8   | CTS    | -       | -        | -        |       |

#### DI/DO

The V2406A comes with a 6-ch digital input and 2-ch digital output on the terminal block connectors.

#### Audio Interface

The V2406A comes with an M12 A-coded audio connector for audio input and audio output, allowing users to connect a speaker or an earphone.

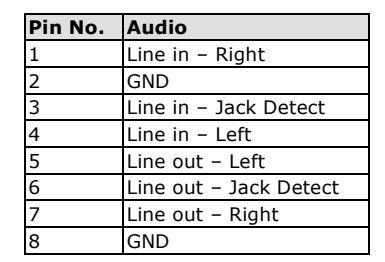

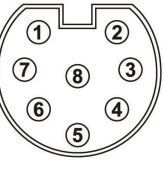

## Reset Button

Press the "Reset Button" on the rear panel of the computer to reboot the system automatically. The Ready LED will blink on and off for the first 5 seconds, and then maintain a steady glow once the system has rebooted.

#### Real-Time Clock (RTC)

The V2406A's real-time clock is powered by a lithium battery. You can easily replace the battery yourself using an optional battery kit\*. However, please note that there is a risk of explosion if the battery is replaced by an incorrect type of battery. Refer to the V2406A Hardware User's Manual or contact a qualified Moxa support engineer if you have any questions about the RTC battery.

\*Moxa offers an "RTC battery kit" that you can use to easily replace the battery. For details, check the optional accessories section of the V2406A datasheet.

# ATTENTION

There is a risk of explosion if the battery is replaced by a battery of the incorrect type.

### Powering on the V2406A

To power on the V2406A, connect the power cable to the V2406A's M12 A-coded power connector (located on the rear panel). Press the power button to turn on the computer. Note that the Shielded Ground wire should be connected to the central pin of the connector. It takes about 30 seconds for the system to boot up. Once the system is ready, the Power LED will light up.

# **Configuring the Ethernet Interface**

#### W7E users should follow these steps:

- Go to Start → Control Panel → Network and Internet → View network status and tasks → Change adapter setting.
- In the Local Area Connection Properties screen, click Internet Protocol (TCP/IP) and then select Properties. Select Internet Protocol Version 4, and then click Properties.
- 3. Click **OK** after inputting the proper IP address and netmask.

| al Area Connection Properties 🛛 🔀                                                                | <ul> <li>Internet Protocol Version 4 (TCP/IPv4</li> </ul>                | ) Properties                       |  |
|--------------------------------------------------------------------------------------------------|--------------------------------------------------------------------------|------------------------------------|--|
| orking                                                                                           | General Alternate Configuration                                          |                                    |  |
| nect using:                                                                                      | You can get IP settings assigned auto                                    | matically if your network supports |  |
| Intel(R) 82574L Gigabit Network Connection                                                       | this capability. Otherwise, you need<br>for the appropriate IP settings. | to ask your network administrator  |  |
| Castan                                                                                           |                                                                          |                                    |  |
| connection uses the following items:                                                             | Obtain an IP address automatic                                           | ally                               |  |
| P Client for Microsoft Networks                                                                  | Use the following IP address:                                            |                                    |  |
| B File and Printer Sharing for Microsoft Networks                                                | IP address:                                                              |                                    |  |
| BQoS Packet Scheduler                                                                            | Subnet mask:                                                             |                                    |  |
| - Link-Layer Topology Discovery Mapper I/O Driver                                                | Default gateway:                                                         |                                    |  |
| Beliable Multicast Protocol                                                                      |                                                                          |                                    |  |
| Internet Protocol Version 6 (TCP/IPv6)                                                           | <ul> <li>Obtain DNS server address automatically</li> </ul>              |                                    |  |
| Internet Protocol Version 4 (TCP/IPv4)                                                           | <ul> <li>Use the following DNS server ac</li> </ul>                      | dresses:                           |  |
| Install Uninstall Properties                                                                     | Preferred DNS server:                                                    |                                    |  |
| escription                                                                                       | Alternate DNS server:                                                    |                                    |  |
| ransmission Control Protocol/Internet Protocol. The default                                      |                                                                          |                                    |  |
| ride area network protocol that provides communication<br>cross diverse interconnected networks. | Validate settings upon exit                                              |                                    |  |
|                                                                                                  |                                                                          |                                    |  |

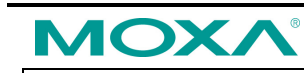

www.moxa.com/support

| The Americas: | +1-714-528-6777 (toll-free: 1-888-669-2872) |
|---------------|---------------------------------------------|
| Europe:       | +49-89-3 70 03 99-0                         |
| Asia-Pacific: | +886-2-8919-1230                            |
| China:        | +86-21-5258-9955 (toll-free: 800-820-5036)  |
| China:        | +86-21-5258-9955 (toll-free: 800-820-5036)  |

© 2015 Moxa Inc. All rights reserved.